## How to install LABEL driver

1. Double click the LABEL .img

2.Double click LABEL\_V1.0\_signed .pkg to install the driver.

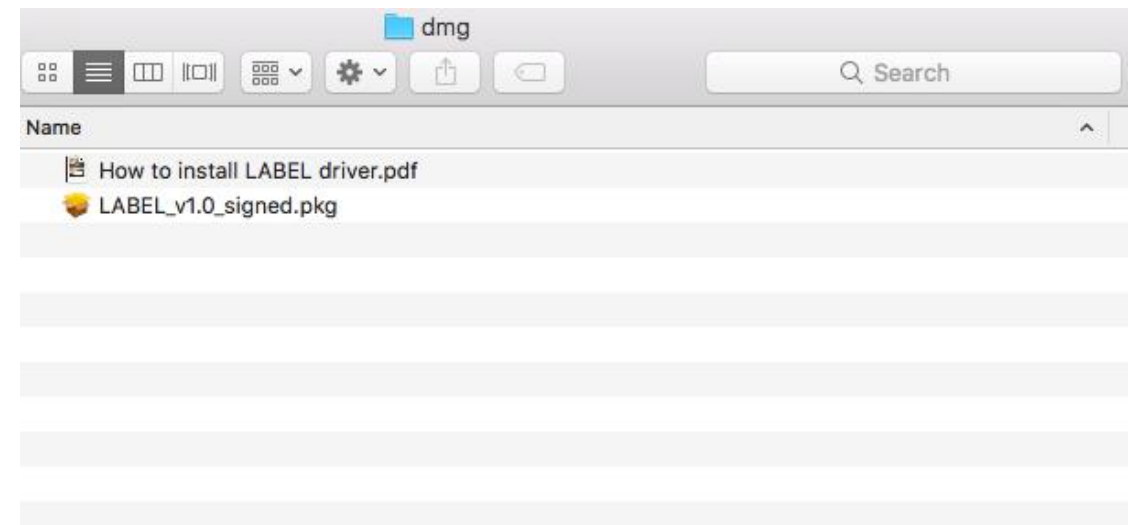

## 3.Click "continue" button.

| 0    | ₩ 安装 "LABEL"                                                          |
|------|-----------------------------------------------------------------------|
|      | 欢迎使用"LABEL"安装器                                                        |
| 入切   | The driver files will be copied to the path: /Library/Printers/LABEL/ |
| 7/20 |                                                                       |
| 日的示卷 |                                                                       |
| 安装类型 |                                                                       |
| 安装   |                                                                       |
| 摘要   |                                                                       |
|      |                                                                       |
|      |                                                                       |
|      |                                                                       |
|      |                                                                       |
|      |                                                                       |
|      |                                                                       |
|      |                                                                       |
|      |                                                                       |
|      | 返回  继续                                                                |

4.click "Install"

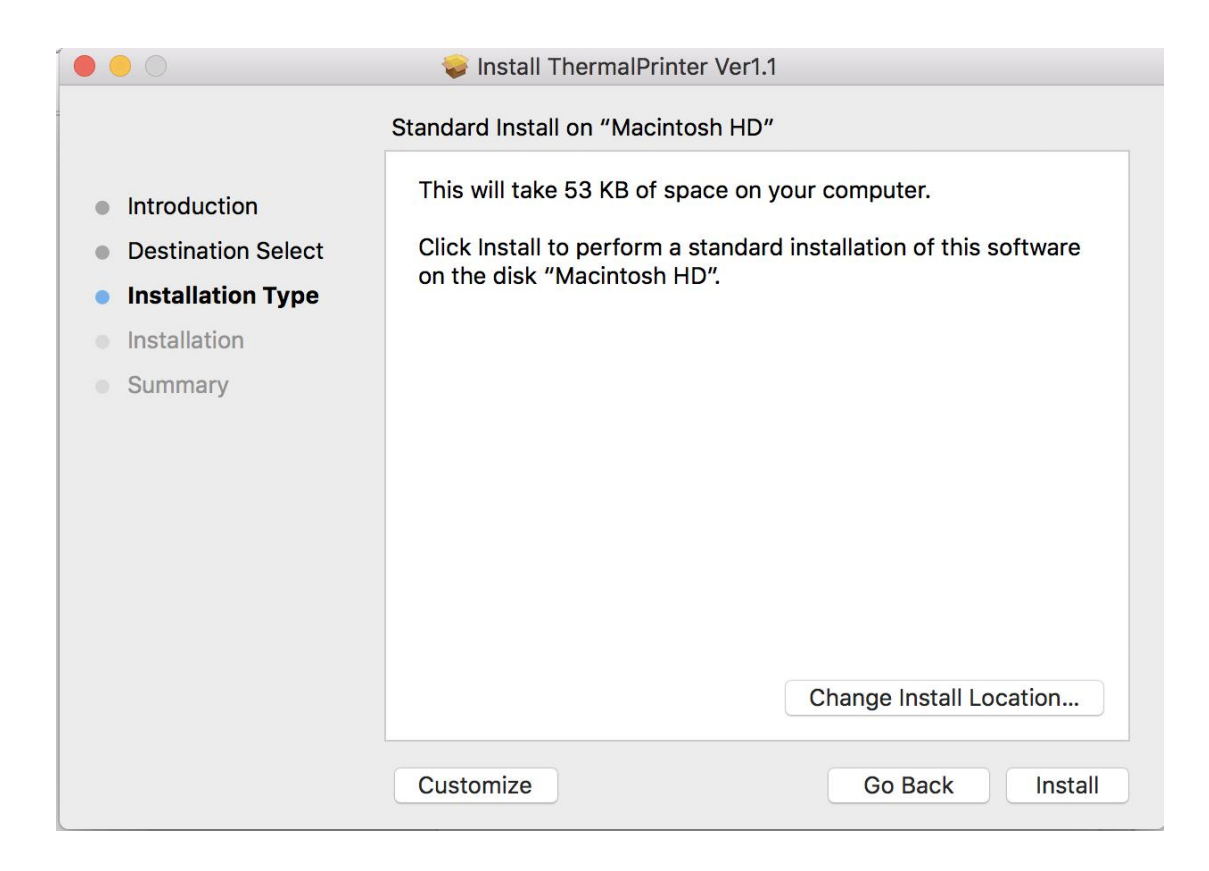

5.Use Touch ID or Enter your password.

| •••                                                               | 🥪 Install Ther                                  | malPrinter Ver1.1                                |                 |         |
|-------------------------------------------------------------------|-------------------------------------------------|--------------------------------------------------|-----------------|---------|
| <ul> <li>Introduc</li> <li>Destinat</li> <li>Installat</li> </ul> | Installer is trying t<br>Touch ID or enter your | o install new softwar<br>password to allow this. | e.              | oftware |
| Installati                                                        |                                                 | Use Password                                     | Cancel          |         |
| • Summary                                                         |                                                 | Ch                                               | ange Install Lo | ocation |
|                                                                   | Customize                                       | [                                                | Go Back         | Install |

6.Click "Close" to finish.

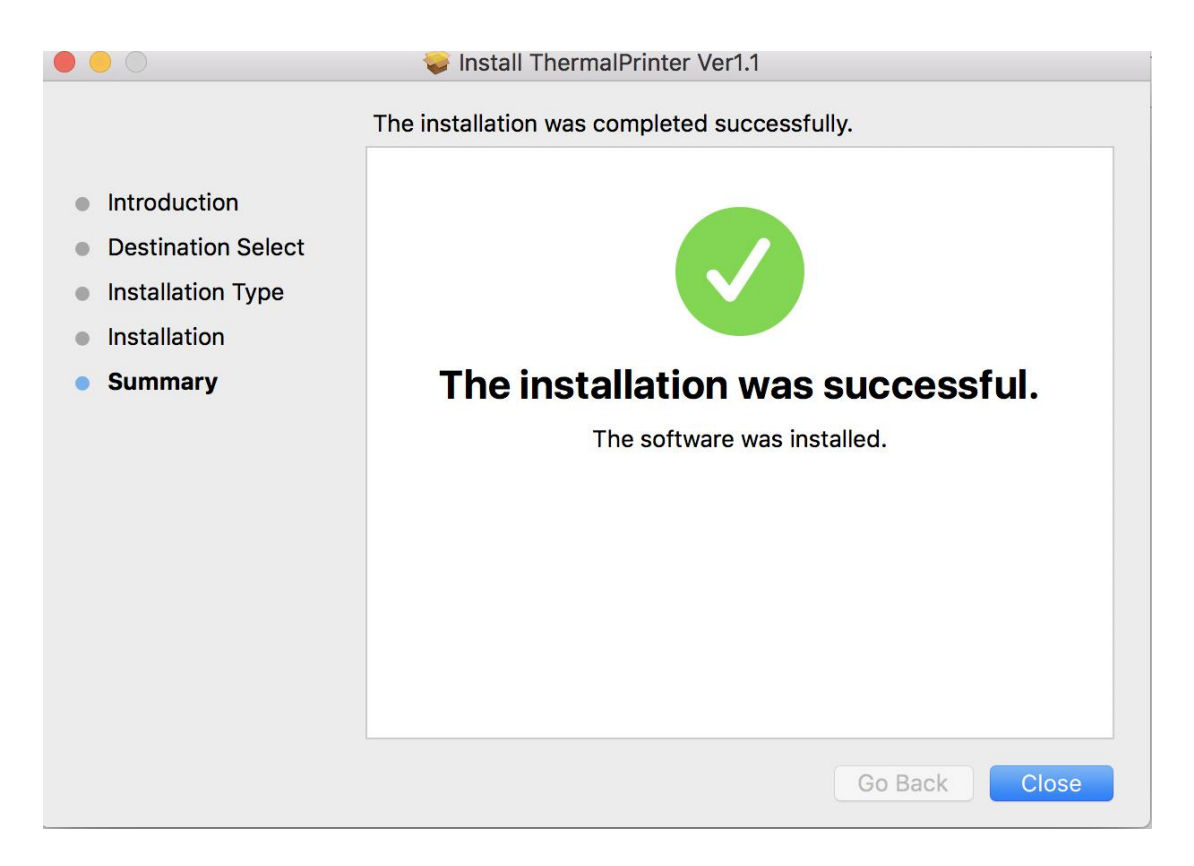

7.Open "System Preferences", and click "Printers and Scanners".

|                               | < > !!!                                                                                                    |                       | System P           | references           |                        | Q Sea         | arch            |
|-------------------------------|----------------------------------------------------------------------------------------------------|-----------------------|--------------------|----------------------|------------------------|---------------|-----------------|
| File<br>New<br>One<br>General | Desktop &<br>Screen Saver                                                                                                    | osao<br>Dock          | Mission<br>Control | Language<br>& Region | Security<br>& Privacy  | Spotlight     | Notifications   |
| Displays                      | Energy<br>Saver                                                                                                    | Keyboard              | Mouse              | Trackpad             | Printers &<br>Scanners | Sound         | Startup<br>Disk |
| iCloud                        | (Q)<br>Internet<br>Accounts                                                                                                    | Wallet &<br>Apple Pay | App Store          | Network              | Bluetooth              | Extensions    | Sharing         |
| Touch ID                      | Users &<br>Groups                                                                                                    | Parental<br>Controls  | Siri               | Date & Time          | Time<br>Machine        | Accessibility |                 |
| Flash Player                  | الله المعالم المعالم معالم المعالم المعالم المعالم المعالم المعالم المعالم المعالم المعالم المعالم المعالم المعالم المعالم المعالم المعالم المعالم المعالم المعالم المعالم المعالم المعالم المعالم المعالم المعالم المعالم المعالم معالم معالم معالم معالم معالم معالم معالم م |                       |                    |                      |                        |               |                 |

8.click "+" to add a new printer.

|                                                                         | Printers & Scan                                    | ners                                                   | Q Search                  |
|-------------------------------------------------------------------------|----------------------------------------------------|--------------------------------------------------------|---------------------------|
| Printers<br>192.168.1.20<br>• Idle, Last Used<br>192.168.1.40<br>• Idle |                                                    | 192.168.1.20<br>Open Print Queue<br>Options & Supplies |                           |
|                                                                         | Location:<br>Kind:<br>Status:<br>Share this printe | Generic PostScript Printe<br>Idle<br>r on the network  | er<br>Sharing Preferences |
| + -                                                                     |                                                    |                                                        |                           |
|                                                                         | Default printer:                                   | Last Printer Used<br>未命名                               |                           |
|                                                                         | Boldan paper 5120.                                 |                                                        |                           |

9.Turn on your printer, and choose "LABEL", select "Select Software" under "Use" drop down

menu.

|                            | 💻 🔍 G                                                                                                    |               |             |
|----------------------------|----------------------------------------------------------------------------------------------------|---------------|-------------|
| iult IP V                  | Vindows                                                                                                    | Search        |             |
| Name                       |                                                                                                    | ✓ Kind        |             |
| 3D32 Microel               | ectronics POS USB2.0 Printer                                                                                                    | USB           |             |
|                            |                                                                                                    |               |             |
|                            |                                                                                                    |               |             |
|                            |                                                                                                    |               |             |
|                            |                                                                                                    |               |             |
|                            |                                                                                                    |               |             |
|                            |                                                                                                    |               |             |
| Name:                      | GD32 Microelectronics POS USB                                                                                                    | 2.0 Printer 2 |             |
| Name:<br>Location:         | GD32 Microelectronics POS USB                                                                                                    | 2.0 Printer 2 |             |
| Name:<br>Location:<br>Use: | GD32 Microelectronics POS USB<br>EDI<br>Generic PostScript Printer                                                                                          | 2.0 Printer 2 |             |
| Name:<br>Location:<br>Use: | GD32 Microelectronics POS USB<br>EDI<br>Generic PostScript Printer<br>The selected printer software isn't from<br>you use all the features of your printer. | 2.0 Printer 2 | nay not let |

10. Input"LABEL", and choose "LABEL"

| 00                    | 000   | Printer Software |    |
|-----------------------|-------|------------------|----|
| ault IP Windows       |       |                  | C  |
|                       | LABEL |                  |    |
| Name                  |       |                  |    |
| GD32 Microelectronics | PC    |                  |    |
|                       |       |                  |    |
|                       |       |                  |    |
|                       |       |                  |    |
|                       |       |                  |    |
|                       |       |                  |    |
|                       |       |                  |    |
|                       |       |                  |    |
| 1                     |       |                  |    |
| Name: GD32 M          | Vic   | Cancel           | ОК |
| Langton Little        |       |                  |    |

11.Click "Add"

| $\mathbf{O}$               | -                                           |                 |   |
|----------------------------|---------------------------------------------|-----------------|---|
| S 🚳                        | <u>Q</u> G                                  | 4880 (h         | 1 |
| efault IP V                | Vindows                                     | Search          |   |
| 177                        |                                             | 122.02          |   |
| Name                       |                                             | ✓ Kind          |   |
| GD32 Microel               | ectronics POS USB2.0 Printer                | USB             |   |
|                            |                                             |                 |   |
|                            |                                             |                 |   |
|                            |                                             |                 |   |
|                            |                                             |                 |   |
|                            |                                             |                 |   |
|                            |                                             |                 |   |
|                            |                                             |                 |   |
|                            |                                             |                 |   |
|                            |                                             |                 |   |
|                            |                                             |                 |   |
|                            |                                             |                 |   |
|                            |                                             |                 |   |
| Name:                      | GD32 Microelectronics POS U                 | SB2.0 Printer 2 | _ |
| Name:                      | GD32 Microelectronics POS U                 | SB2.0 Printer 2 |   |
| Name:<br>Location:         | GD32 Microelectronics POS U                 | SB2.0 Printer 2 |   |
| Name:<br>Location:         | GD32 Microelectronics POS U<br>EDI          | SB2.0 Printer 2 |   |
| Name:<br>Location:<br>Use: | GD32 Microelectronics POS U<br>EDI<br>LABEL | SB2.0 Printer 2 |   |
| Name:<br>Location:<br>Use: | GD32 Microelectronics POS U<br>EDI<br>LABEL | SB2.0 Printer 2 |   |
| Name:<br>Location:<br>Use: | GD32 Microelectronics POS U<br>EDI<br>LABEL | SB2.0 Printer 2 |   |
| Name:<br>Location:<br>Use: | GD32 Microelectronics POS U<br>EDI<br>LABEL | SB2.0 Printer 2 |   |

12.Use Touch ID or enter your password.

13.Finish.

|                                  | Printers & Scan     | ners                             | Q Search            |
|----------------------------------|---------------------|----------------------------------|---------------------|
| Printers<br>GD32 Microelectronic |                     | GD32 Microelectroni<br>Printer 2 | ics POS USB2.0      |
|                                  |                     | Open Print Queue.                |                     |
|                                  | Location:           | EDI                              |                     |
|                                  | Status:             | Idle                             |                     |
|                                  | Share this printe   | er on the network                | Sharing Preferences |
| +   -                            | Default printer:    | Last Printer Used                | <b>\$</b>           |
|                                  | Default paper size: | A5                               | • ?                 |

## How to change the setting of the printer, and how to define

## label size(Priview)

1. Open a PDF file(any docment file is ok), Select "File"-->"Print".

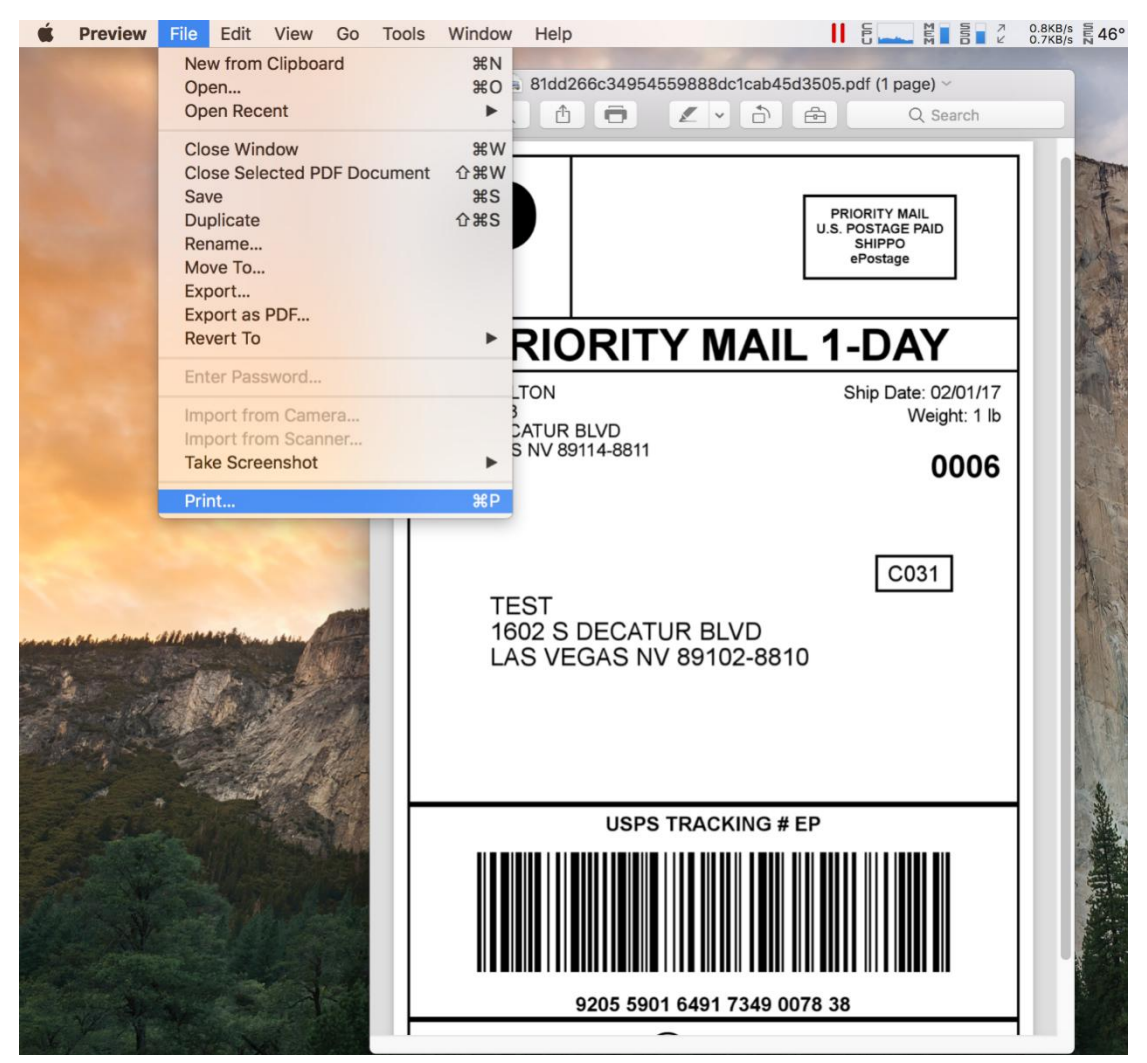

2. Choose "Manage Custom Sizes" under "Paper Size " drop down menu.

|                                                                                                    | Printer: OPrinter 1   | hermalPrinter        |
|----------------------------------------------------------------------------------------------------|-----------------------|----------------------|
| PRIORITY MAK,<br>U.S. POSTAGE PAD<br>SHIPPO                                                                                                    | Presets: Default Se   | ttinas 🗘             |
| all and a second second s | 2 x 4 (2.00           | in x 4.00 in)        |
| PRIORITY MAIL 1-DAY                                                                                                    | Copies 4 x 4 (4.00    | ) in x 4.00 in)      |
| KEVIN WALTON Ship Date: 020117<br>UNIT 4420 Weight: 8<br>1801 S DECATUR BLVD Weight: 8<br>LAS VECAS NV 69114-6811 0006                                                                                                    | Pages 4 x 6 (4.00     | ) in x 6.00 in)      |
| [772]                                                                                                    | 未命名                   |                      |
| TEST<br>1602 S DECATUR BLVD<br>LAS VEGAS NV 89102-8810                                                                                                    | Paper Size 🗸 Other    | 216 by 279 mm        |
|                                                                                                    | Orientation Manage Cu | ustom Sizes          |
| USPS TRACKING # EP                                                                                                    | Preview               |                      |
| 10000 1000 1000 1000 1000 1000 1000 10                                                                                                    | 🗸 Auto Rotate         | Show Notes           |
|                                                                                                    | O Scale:              | 164%                 |
| $\langle \langle \langle \rangle$ 1 of 1 $\rangle$ >>>                                                                                                    | Scale to Fit:         | • Print Entire Image |
|                                                                                                    |                       | Fill Entire Paper    |
|                                                                                                    | Copies per page:      | 1                    |
|                                                                                                    |                       |                      |
| ? PDF 🔽 Hide Details                                                                                                    |                       | Cancel Pri           |

2.Click "+" to define a new label size, click "OK" to save.

|                                      | 100*190       | Paper Size:     | 100        | 190 mm    | \$            |
|--------------------------------------|---------------|-----------------|------------|-----------|---------------|
| D                                    |               |                 | Width      | Height    | 0             |
|                                      |               | Non-Printable   | Area:      |           | -             |
| PRIO<br>KEVIN WALTON<br>UNIT 14923   |               | Printer There   | malPrinter | <b>\$</b> |               |
| 1801 S DECATUR B<br>LAS VEGAS NV 891 |               |                 | 0 mm       |           |               |
| TECT                                 |               | 0 mm            | Тор        | 0 mm      |               |
| 1602 S C<br>LAS VEC                  |               | Left            | 0 mm       | Right     | 216 by 279 mr |
|                                      |               |                 | Bottom     |           |               |
|                                      |               |                 |            |           |               |
|                                      | + - Duplicate |                 |            |           | \$            |
| 9                                    |               |                 |            |           | 0             |
|                                      | ?             |                 | Cancel     | ОК        |               |
|                                      |               |                 | -          |           |               |
|                                      | 1 of 1 >>>>   | Darkness:       | в 🗘        |           |               |
|                                      |               | Horizontal Of   | fset: 0mm  | ٥         |               |
|                                      |               | Vertical Office | +. 0mm ^   |           |               |
|                                      |               | vertical Offse  |            |           |               |

3.You can select the new Label "100\*190" now.

|                                                                                                    | Printer: OPrinter ThermalPrinter                        |
|----------------------------------------------------------------------------------------------------|---------------------------------------------------------|
|                                                                                                    |                                                         |
|                                                                                                    | Presets: Default Settings                               |
| PRIORITY MAIL 1-DAY                                                                                                    | Copies: 1                                               |
| KUW WURTON         Be-Date codent?           VIEW WURTON         Be-Date codent?           VIEW WURTON         Weget 18           VIEW WURTON         Weget 18           LAS VIEWA WURTON         00006 | Pages: • All                                            |
| TEST<br>1902 S DECATUR BLVD<br>145 VERAS NU BRVD                                                                                                    | Paper Size: 100*190 0 0 0 0 0 0 0 0 0 0 0 0 0 0 0 0 0 0 |
| USPS TRACKING # EP                                                                                                    | Orientation:                                            |
|                                                                                                    | Printer Features                                        |
| e shippo                                                                                                    | Feature Sets: Page Options ᅌ                            |
|                                                                                                    | Print Speed: 4.00 in/sec ᅌ                              |
| A A A A A A A A A A A A A A A A A                                                                                                    | Darkness: 8 ᅌ                                           |
|                                                                                                    | Horizontal Offset: 0mm ᅌ                                |
|                                                                                                    | Vertical Offset: 0mm ᅌ                                  |
| ? PDF V Hide Details                                                                                                    | Cancel Print                                            |

4. Select "Printer Features", then you can change the setting of printer, for example: Speed, Darkness..

|                                                                                                  | Printer: OPrinter ThermalPrinter         |
|--------------------------------------------------------------------------------------------------|------------------------------------------|
|                                                                                                  | Presets: Default Settings                |
|                                                                                                  | Copies: 1                                |
| KEWW WATCH SHe Daw 2001/17<br>Watch State 2001/17<br>Watch State 2001/17<br>Hot State 2001 Revol | Pages: O All                             |
| [C031]                                                                                           | Preview                                  |
| TEST<br>1002 S DECATUR BLVD<br>LAS VEGAS NV 89102-8810                                           | Paper Size 10 by 190 mm                  |
| USPS TRACKING # EP                                                                               | Orientation Paper Handling<br>Cover Page |
|                                                                                                  | ✓ Printer Features                       |
| 9205 5901 4491 7348 0078 38                                                                      | Feature Sets: Page Options ᅌ             |
|                                                                                                  | Print Speed: 4.00 in/sec ᅌ               |
| (< < 1 of 1 > >>                                                                                 | Darkness: 8 ᅌ                            |
|                                                                                                  | Horizontal Offset: 0mm ᅌ                 |
|                                                                                                  | Vertical Offset: 0mm                     |
|                                                                                                  |                                          |
| ? PDF Y Hide Details                                                                             | Cancel Print                             |

5.Click "Print".